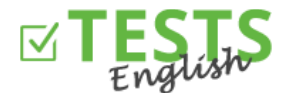

1. Na domovskej stránke webu <u>www.english-test-online.com</u> kliknite na odkaz pre registráciu nového používateľa.

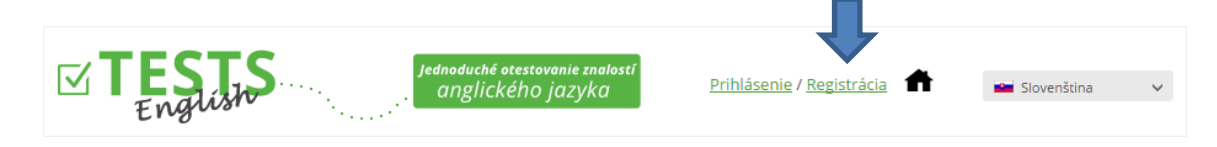

 Otvorí sa vám registračný formulár. Vyplňte všetky polia a následne kliknite na tlačidlo "Registrovať". Dátum narodenia nie je pre registráciu nutné, ak by ste však chceli vystaviť certifikát, tak je potrebné tento údaj doplniť. Dokončením registrácie súhlasíte s Podmienkami užívania webových stránok.

|   | Registrácia                                         |  |  |  |  |
|---|-----------------------------------------------------|--|--|--|--|
|   | Žiak                                                |  |  |  |  |
|   | 1.B                                                 |  |  |  |  |
|   | 01.01.1999                                          |  |  |  |  |
|   |                                                     |  |  |  |  |
| t |                                                     |  |  |  |  |
|   | HESLO PRE OVERENIE                                  |  |  |  |  |
|   | * Nutné uviesť, aby bolo možné vystaviť certifikát. |  |  |  |  |
|   | Odoslaním registračného formulára súhlasíte         |  |  |  |  |
|   | s Podmienkami používania tohto webu.                |  |  |  |  |
|   |                                                     |  |  |  |  |
|   | Registrovať Zavrieť                                 |  |  |  |  |
|   |                                                     |  |  |  |  |

3. Dokončení registrácie vám bude potvrdené. Ak nie, tak došlo k nejakej chybe a registrácia nebola vykonaná. V tom prípade to skúste za chvíľu znovu alebo nás kontaktujte.

|                                                                       | Registrácia |  |  |  |  |
|-----------------------------------------------------------------------|-------------|--|--|--|--|
| Na zadaný e-mail bol odoslaný odkaz pre<br>overenie e-mailové adresy. |             |  |  |  |  |
| O.Ta                                                                  |             |  |  |  |  |
|                                                                       |             |  |  |  |  |

4. Následne vám príde e-mail potvrdzujúci vašu registráciu, ktorý tiež slúži na overenie vašej e-mailovej adresy (stačí kliknúť na tlačidlo "Overiť e-mail"). Ak váš e-mailový klient má zakázané sťahovať obrázky, tak sťahovanie povoľte alebo použite odkaz pre overenie e-mailu.

E-mailová adresa slúži pre komunikáciu s vami, zasielanie certifikátov aj naplánovaných testov, zadajte teda prosím aktívnu a správnu e-mailovú adresu. Ak sa bojíte spamovanie, tak je možné sa kedykoľvek odhlásiť zo zasielania akýchkoľvek oznámení.

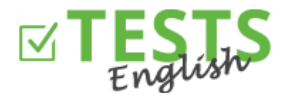

| TESTS<br>English                                                                                                    |                            |  |  |  |  |  |
|----------------------------------------------------------------------------------------------------|----------------------------|--|--|--|--|--|
| Na základe vašej <b>registrácie</b> na webu <u>www.english-test-online.com</u><br>vám zasielame údaje o vašom účte.                           |                            |  |  |  |  |  |
| Meno:                                                                                                    | Žiak 1.B                   |  |  |  |  |  |
| Dátum narodenia:                                                                                                    | 1.1.1999                   |  |  |  |  |  |
| Prihlasovacie meno (e-mail):                                                                                                    | ziak_1B@jana.test.euvit.cz |  |  |  |  |  |
| Heslo:                                                                                                    | 123AbC456                  |  |  |  |  |  |
|                                                                                                    |                            |  |  |  |  |  |
| Pre overenie e-mailu kliknite na tlačidlo alebo odkaz nižšie.<br>Ak by vám nešlo registráciu dokončiť, tak nás neváhajte <u>kontaktovať</u> . |                            |  |  |  |  |  |
|                                                                                                    | Overiť e-mail              |  |  |  |  |  |
| <u>Odka</u>                                                                                                    | z pre overenie e-mailu     |  |  |  |  |  |

5. Po kliknutí na tlačidlo alebo odkaz pre overenie e-mailu sa dostanete späť na web <u>www.english-test-online.com</u>, kde vám bude overenie vášho e-mailu potvrdené a rovno sa budete môcť automaticky prihlásiť.

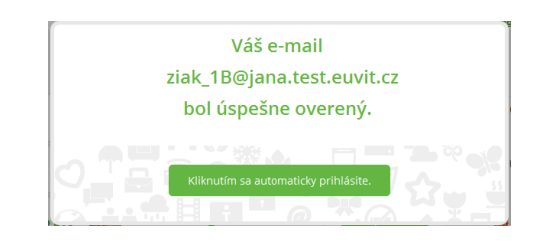

6. Po prihlásení do systému sa vám zobrazí váš osobný profil.

| Žiak 1.B           01.01.1999                             |
|-----------------------------------------------------------|
| ziak_1B@jana.test.euvit.cz<br>(e-mail overený 21.05.2015) |
| Naplánované testy                                         |
| žiadny test nemáte naplánovaný.                           |
| Moje výsledky testov<br>žiadny test nebol dokončený.      |
| Vyberte si test a odskúšajte svoje znalosti               |
| Seznam testov                                             |

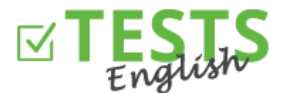

• Máte možnosť si vyskúšať akýkoľvek test, ktorý si vyberiete zo zoznamu testov (tlačidlo "Vyberte si test a odskúšajte svoje znalosti" alebo "Zoznam testov").

| _ | English Level Test                                | ()            | 誯 2855×                       | Ŷ           | 🕒 45 min                                      | 🗹 Spustiť test                       |
|---|---------------------------------------------------|---------------|-------------------------------|-------------|-----------------------------------------------|--------------------------------------|
|   | <u>Zaraďovací test</u><br>Pokročilý               | Markéta Gríg  | geľová<br>Poz                 | vi kamaráta | 50 otázok<br>a do testu                       | 1× za deň<br>Kód: BASICSEL           |
| - | <u>Klasická angličtina</u><br>Počúvanie všeobecný | Pavel Ponížil | 譜 8×<br><u>3 ďalšie testy</u> | <b>9</b> 🔮  | <ul> <li>30 min</li> <li>20 otázok</li> </ul> | Spustiť test                         |
|   | Začiatočník                                       |               | Poz                           | vi kamaráta | a do testu                                    | 1× za deň<br>Toto<br>Kód: ECLASICE1S |
| + | Osobné zámená a sloveso by                        | r <u>t</u>    | i≣ 12×                        | ۴           | 🕑 7 min                                       | 🗹 Spustiť test                       |
| + | Fill In The Correct Prepositio                    | n 💽           | ≣ 802×                        | Ŷ           | 🕒 7 min                                       | Spustiť test                         |

- Po kliknutí na znamienko "+" u názvu testu sa vám zobrazia detailnejšie informácie o teste (do akej skupiny patrí, pre akú úroveň znalostí je určený, meno autora, časový limit, priradený certifikát atď.)
- Stačí kliknúť na tlačidlo "Spustiť test", následne v zobrazenom dialógu na "Štart" a môžete začať s testovaním vašich znalostí.

| Spustenie testu                            |  |  |  |  |
|--------------------------------------------|--|--|--|--|
| English Level Test<br>Kód testu: BASICSEL  |  |  |  |  |
| Časový limit na dokončenie testu: 45 minút |  |  |  |  |
| START                                      |  |  |  |  |

 Výsledky testovania následne uvidíte v sekcii "Výsledky mojich testov" (viď obrázok nižšie). Tu si následne môžete otvoriť získaný certifikát, poslať si certifikát na váš e-mail alebo zdieľať výsledky s kamarátmi na sociálnej sieti Facebook.

Pozn.) Význam farebného označenia certifikátov - modrá farba značí získaný certifikát, šedá nezískaný - kvôli nízkemu počtu bodov, a čierna farba značí, že autor k danému testu žiadny certifikát nepriradil.

- Tlačidlo "Nastavenie" slúži na nastavenie vášho profilu a informácií o vás (môžete vložiť profilovú fotografiu, informácie o vami dosiahnutom vzdelaní a podobne).
- Sekcia "Naplánované testy" zobrazuje testy, ktoré vám naplánoval učiteľ, ktorý vás priradil do svojej triedy (do akej triedy ste priradení, vidíte v nastavení vášho profilu).

Test je nutné dokončiť v rámci daného časového limitu. Neskôr už nebude možné sa k plánu dostať a vaše výsledky tak nebudú zobrazené vášmu učiteľovi.

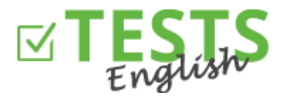

| Žiak 1.B         01.01.1999         ziak_1B@jana.test.euvit.cz         (e-mail overený 21.05.2015) |                    |                  |                  |                |  |  |  |
|----------------------------------------------------------------------------------------------------|--------------------|------------------|------------------|----------------|--|--|--|
| Naplánované                                                                                        | Naplánované testy  |                  |                  |                |  |  |  |
| Test                                                                                               | Naplánoval         | Začiatok         | Koniec           |                |  |  |  |
| English Level Test                                                                                 | Učiteľ 1.B         | 21.05.2015 14:22 | 28.05.2015 23:59 | 🗹 Spustiť test |  |  |  |
| <b>Moje výsledky testov</b><br>Dátum Názov testu Výsledok Úspešnosť Certifikát                     |                    |                  |                  |                |  |  |  |
| 21.5.2015                                                                                          | English Level Test | <u>Zobraziť</u>  | 100 %            | 📍 🖂 🚯          |  |  |  |
| Zoznam testov                                                                                      |                    |                  |                  | ලි) Nastavenie |  |  |  |

Návody pre ďalšie akcie v rámci vášho profilu nájdete v návodoch zameraných na tieto oblasti.

P. S. Ak by ste mali akékoľvek dotazy, pripomienky alebo nápady na vylepšenie, tak nás neváhajte kontaktovať na telefónnom čísle +420 270 005 525 alebo e-mailovej adrese <u>info@english-test-online.com</u>.